## A) Je voudrais mettre ce cylindre à l'horizontale :

https://knowledge.autodesk.com/fr/community/screencast/29b40664-3d70-4dbe-af14-4c7d66089788

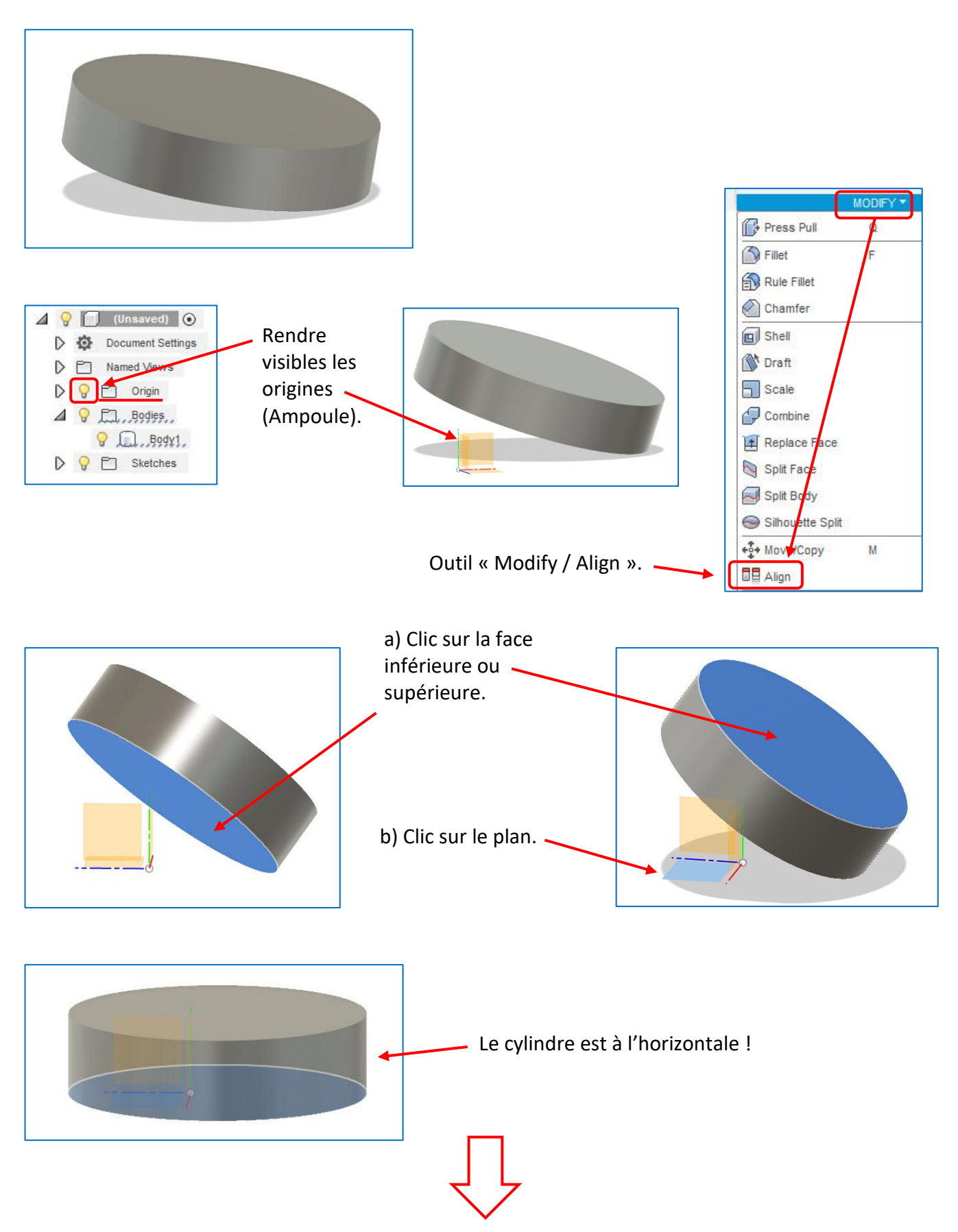

## B) Aligner le cylindre sur un autre body :

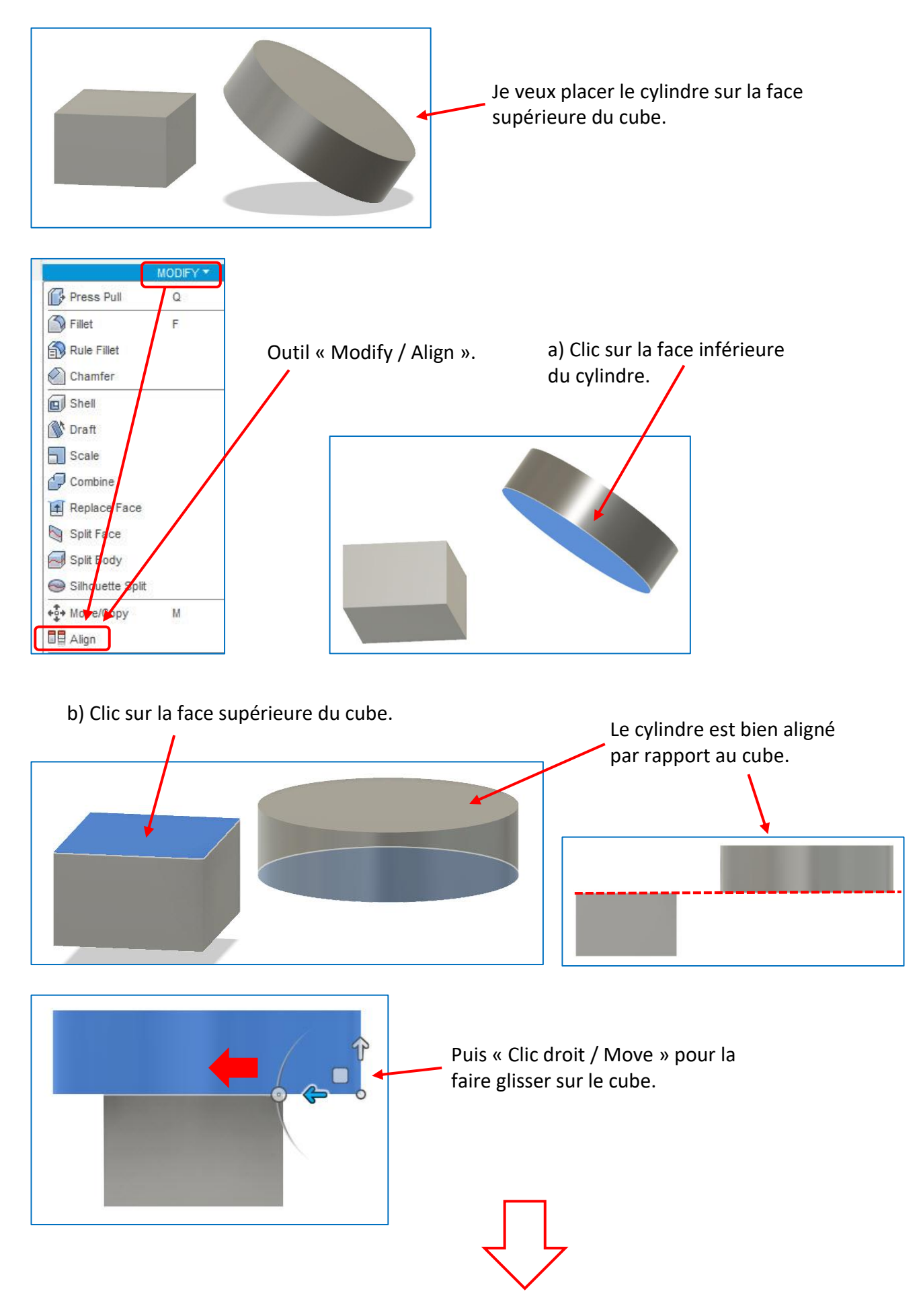

## C) Aligner le cylindre sur un body mais en souhaitant les avoir concentriques :

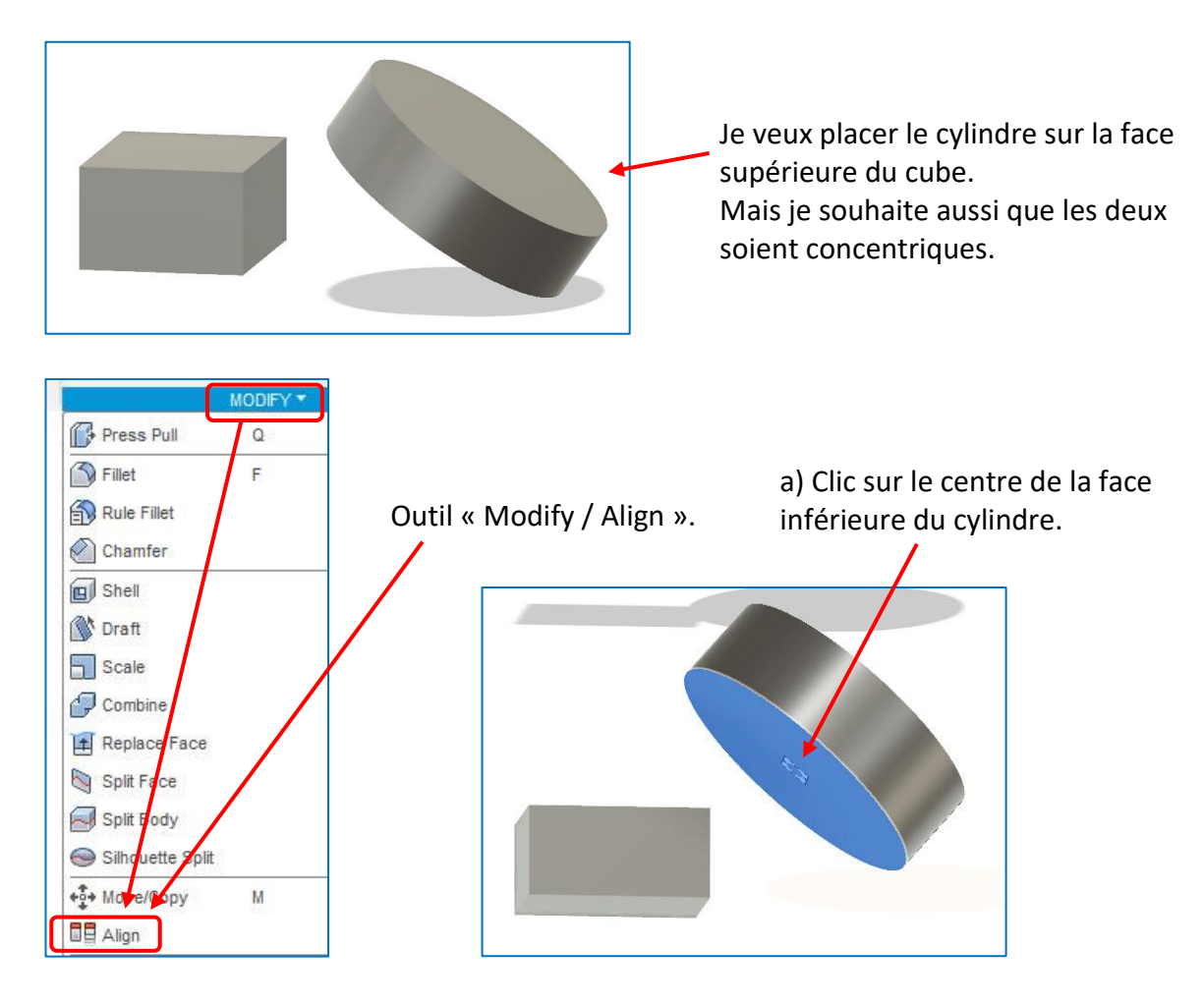

b) Clic sur le centre de la face supérieure du cube.

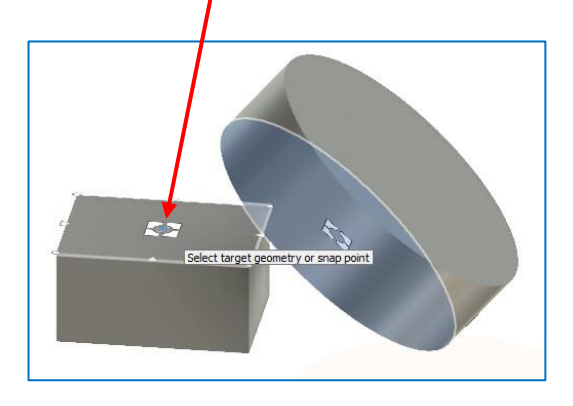

Les 2 bodies sont bien concentriques mais les 2 faces ne sont pas alignées comme je le souhaitais.

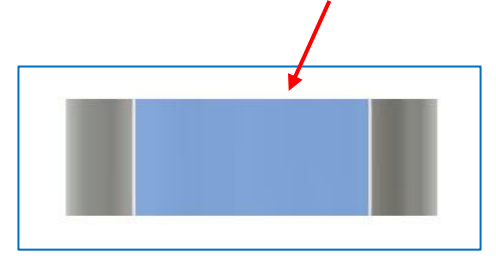

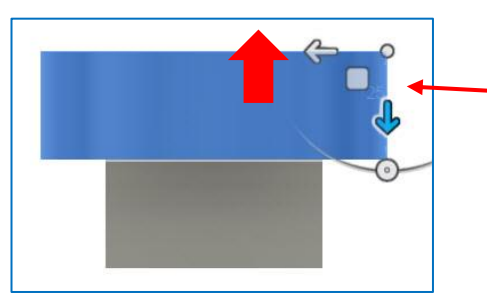

Il suffit de remonter le cylindre.